# **XFX Driver Installation Troubleshooting**

If you are having any troubles installing the ATI drivers this guide will help you resolve your issues. This guide applies to anyone that cannot install the ATI catalyst drivers due to errors or crashes that occur when running the installer or can install the driver but cannot open the Catalyst Control Center afterwards.

### Step 1. Uninstall drivers.

Go to the control panel by clicking Start > Control panel.

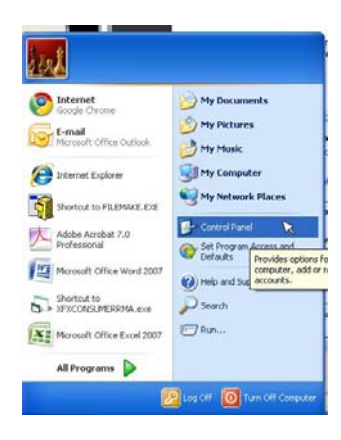

In the control panel, go to programs and features or add/remove programs:

| Control Panel                                                                                                    |                                                                                                    | E (5)                                                                                                    | Centrol Panel                                                                          |                       |                                                                |                                                                        |                                                             |                                                            |                                                                                            |                                                                          |                                                                |                                                    |
|----------------------------------------------------------------------------------------------------|----------------------------------------------------------------------------------------------------|----------------------------------------------------------------------------------------------------|----------------------------------------------------------------------------------------|-----------------------|----------------------------------------------------------------|------------------------------------------------------------------------|-------------------------------------------------------------|------------------------------------------------------------|--------------------------------------------------------------------------------------------|--------------------------------------------------------------------------|----------------------------------------------------------------|----------------------------------------------------|
| Ele Edt Yew Favorites Loois                                                                                                    | Be .                                                                                                    |                                                                                                    | Ele Edit yew Fgyorites Loois                                                           | Beto .                |                                                                |                                                                        |                                                             |                                                            |                                                                                            |                                                                          |                                                                | 27                                                 |
| 0 ···· 0 · 3 /                                                                                                    | arch 🜔 Folders 🔟 - 🔞 Folder Sync                                                                                                    |                                                                                                    | 0 ···· 0 · 1 / 2 *·                                                                    | arch 🜔 Fo             | iders 🔝-                                                       | Reider :                                                               | Sync                                                        |                                                            |                                                                                            |                                                                          |                                                                |                                                    |
| Address Dr Control Panel                                                                                                    |                                                                                                    | v 🔁 0                                                                                                    | address 🕞 Control Panel                                                                |                       |                                                                |                                                                        |                                                             |                                                            |                                                                                            |                                                                          |                                                                | 👻 🔁 GO                                             |
| Construction     Construction     Construction     Construction     Construction     Construction     Construction     Construction     Construction     Construction     Construction | Pick a category         Image: Augument and Harmer         Image: Augument and Harmer Concentration         Image: Augument Augument Concentration         Image: Augument Augument Concentration         Image: Augument Augument Concentration         Image: Augument Augument Concentration         Image: Augument Concentration         Image: Augument Concentration         I | Protects and Other Hardware  Protects and Other Hardware  Protects  Protects  Protection  Protection | Control Faced<br>Section Conjugation<br>Sec Allop<br>Windows Updata<br>Windows Sequent | Accessbilly<br>Opport | Add Hardware<br>Diternet<br>Options<br>Power Options<br>System | Koyboard<br>Koyboard<br>Peress<br>Parklers and<br>Feress<br>Start Menu | Administrative<br>Tools<br>Mai<br>Reading Pro-<br>Sound Eff | Automatic<br>Lipdates<br>Mouse<br>Response and<br>Language | Date and Tere<br>Date and Tere<br>Subworks<br>Connectors and<br>Caneros<br>With<br>Prevoal | Structure<br>Scheduler<br>Scheduler<br>Tasks<br>Workess<br>Naturof: Sotu | Rober Costons<br>MATELA<br>Control Parel<br>Security<br>Center | Surda Marca San San San San San San San San San Sa |
| Control Panel >                                                                                                    |                                                                                                    | • + Search Con                                                                                                    | <u>م</u>                                                                               |                       |                                                                |                                                                        |                                                             |                                                            |                                                                                            |                                                                          |                                                                |                                                    |

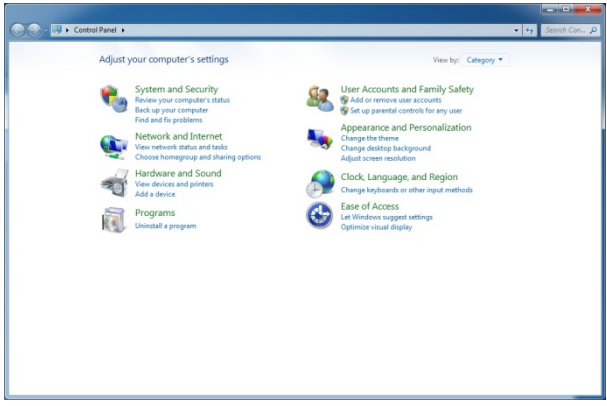

## Find the ATI Catalyst Install Manager and click Change

| 🗴 Add or Rei                    | move Programs                                                                                                    |              |                |                                    |   |
|---------------------------------|----------------------------------------------------------------------------------------------------|--------------|----------------|------------------------------------|---|
| 5                               | Currently installed programs:                                                                                       | Show updates | Sort by: Name  |                                    | * |
| Change or<br>Remove<br>Programs | Astroburn Lite                                                                                                    | even nerve   | Size           | 15.00MD<br>14.04MB                 | ~ |
| Add New<br>Programs             | ATI Catalyst Install Manager<br><u>Click here for support information.</u><br>To change this program, click Change. |              | Size<br>Used   | <u>16.51MB</u><br>rarely<br>Change |   |
| G<br>Add/Remove                 | Batch Rename .EXE 1.0.0.59<br>  Mattlefield: Bad Company 2                                                          |              | Size  <br>Size | 1.39MB<br>6,286.00MB               |   |
| <u>W</u> indows<br>Components   | COMODO Internet Security                                                                                            |              | Size           | 5.08MB<br>108.00MB                 |   |
| Set Program<br>Access and       | CPUID CPO-2 1.54     Download Updater (AOL LLC)     Driver Sweeper 2.1.0                                            |              | Size           | 2.9/MB                             | 8 |
| Defaults                        | Facebook Plug-In                                                                                                    |              | Size           | 8.28MB                             | 8 |
|                                 | B Launchpad Enhanced                                                                                                |              | Size           | 3.63MB                             |   |
|                                 | Magic ISO Maker v5.5 (build 0281)                                                                                   |              | Size           | 14.69MB<br>2.98MB                  |   |
|                                 | Marvell Miniport Driver                                                                                             |              | Size           | 3.46MB                             | ~ |

| Control Panel Home<br>View installed updates<br>Tum Windows features on or<br>off | Uninstall or change a program<br>To uninstall a program, select & from the list and then click Uninstall, Change, or Repair.<br>Organize + Change Repair |                            |              |         |                |  |  |  |
|-----------------------------------------------------------------------------------|----------------------------------------------------------------------------------------------------|----------------------------|--------------|---------|----------------|--|--|--|
|                                                                                   | Name                                                                                                    | Publisher                  | Installed On | Size    | Version        |  |  |  |
|                                                                                   | 3DMark Vantage                                                                                                    | Futuremark Corporation     | 2/18/2010    |         | 1.0.2.1        |  |  |  |
|                                                                                   | 3DMark06                                                                                                    | Futuremark                 | 1/15/2010    |         | 1.1.0          |  |  |  |
|                                                                                   | Adobe Acrobat 7.0 Professional                                                                                                    | Adobe Systems              | 7/12/2010    |         | 7.0.0          |  |  |  |
|                                                                                   | Adobe Flash Player 10 ActiveX                                                                                                    | Adobe Systems Incorporated | 12/18/2009   |         | 10.0.42.34     |  |  |  |
|                                                                                   | Aliens vs Predator D3D11 Benchmark V1.03                                                                                                    | Rebellion                  | 1/12/2002    | 318 MB  | 1.03.0000      |  |  |  |
|                                                                                   | Application Profiles                                                                                                    | ATI Technologies, Inc.     | 6/24/2010    | 201 KB  | 2.0.3825.33997 |  |  |  |
|                                                                                   | ATI Catalyst Install Manager                                                                                                    | ATI Technologies, Inc.     | 1/2/2002     | 22.3 MB | 3.0.774.0      |  |  |  |
|                                                                                   | Battlefield Heroes                                                                                                    | EA Digital illusions       | 2/1/2010     |         |                |  |  |  |
|                                                                                   | Battlefield: Bad Company 2                                                                                                    | DICE                       | 3/2/2010     |         |                |  |  |  |
|                                                                                   | Battlefield: Bad Company <sup>74</sup> 2                                                                                                    | Electronic Arts            | 3/2/2010     | 1.73 GB | 1.0.0.0        |  |  |  |
|                                                                                   | Borderlands                                                                                                    |                            | 12/18/2009   |         | 1.0            |  |  |  |
|                                                                                   | Crysis(R)                                                                                                    | Electronic Arts            | 1/14/2010    | 2.10 GB | 1.10.0000      |  |  |  |
|                                                                                   | Dungeons & Dragons Online S: Eberron Unlimited                                                                                                    | Atari, Inc.                | 1/4/2010     |         | 01.10.01.8011  |  |  |  |
|                                                                                   | 💕 Folding@home-gpu                                                                                                    | Folding@home               | 1/7/2002     | 2.07 MB | 6.23           |  |  |  |
|                                                                                   | E Futuremark SystemInfo                                                                                                    | Futuremark Corporation     | 2/18/2010    |         | 3.20.1.2       |  |  |  |
|                                                                                   | B Launchpad Enhanced                                                                                                    | SWGEmu                     | 5/11/2010    | 3.63 MB | 0.05.000       |  |  |  |
|                                                                                   | Marvell Miniport Driver                                                                                                    | Marvell                    | 12/17/2009   |         | 11.22.5.3      |  |  |  |
|                                                                                   | Microsoft .NET Framework 1.1                                                                                                    |                            | 12/18/2009   |         |                |  |  |  |
|                                                                                   | B Microsoft Office Enterprise 2007                                                                                                    | Microsoft Corporation      | 7/12/2010    |         | 12.0.6425.1000 |  |  |  |
|                                                                                   | Microsoft Silverlight                                                                                                    | Microsoft Corporation      | 6/4/2010     | 48.7 MB | 4.0.50524.0    |  |  |  |
|                                                                                   | · The second life of C 2008 ATL Hadden LA072022                                                                                                    | Manufa Committee           | 1.06.0010    | 360.KD  | C308 TCT03 0.0 |  |  |  |

Click Next on the first window that comes up:

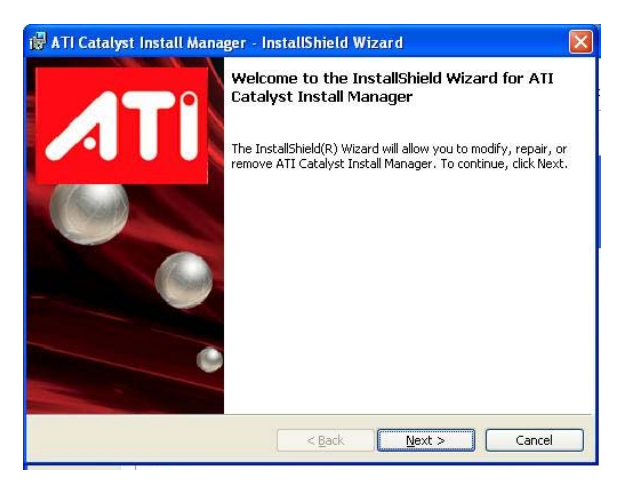

Then Select the "Express Uninstall ALL ATI Software" option and click next. After everything has been uninstalled restart the system.

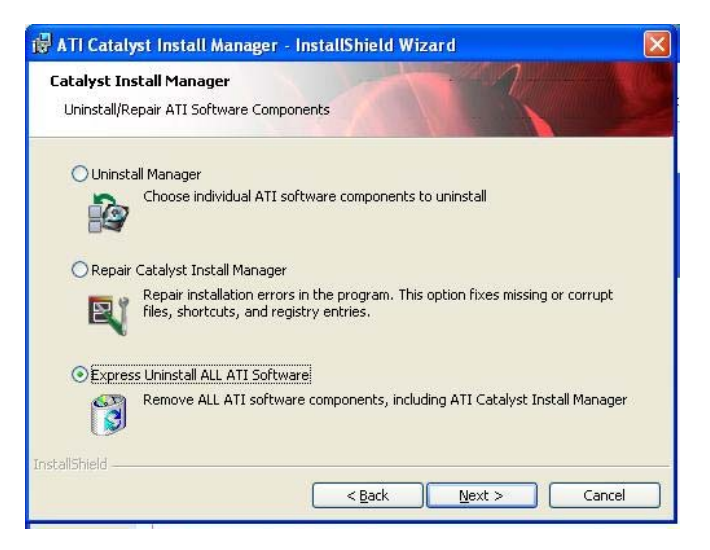

After you restart your computer, open the Start menu and right click the Computer icon. Select Manage. This is the same on all version of Windows.

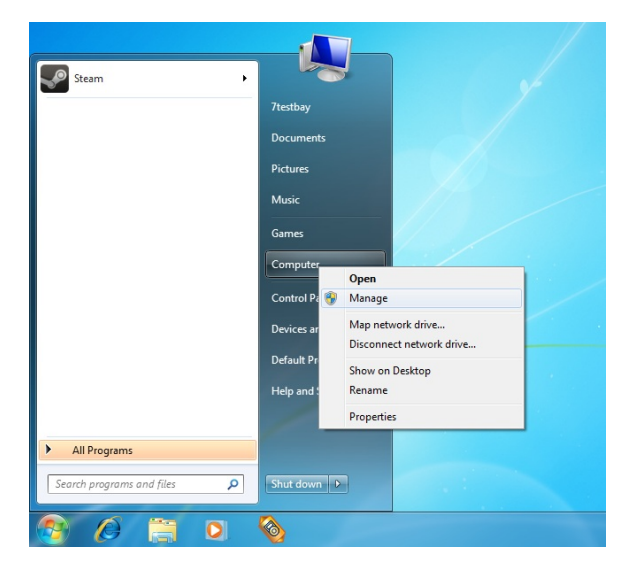

Open System Tools and go to Device Manager

| 🏝 Computer Management                                                                                                    | ×                                             |
|----------------------------------------------------------------------------------------------------|-----------------------------------------------|
| Eile Action View Help                                                                                                    |                                               |
|                                                                                                    |                                               |
| Pier Ration       Revolution         Computer Management (Local <ul> <li>Computer Management (Local</li> <li>Stated Folders</li> <li>Display adapters</li> <li>Display adapters</li> <li>Display adapters</li> <li>Display adapters</li> <li>Display adapters</li> <li>Display adapters</li> <li>Display adapters</li> <li>Stated Folders</li> <li>Display adapters</li> <li>Display adapters</li> <li>Display adapters</li> <li>Display adapters</li> <li>Display adapters</li> <li>Display adapters</li> <li>States (Devices)</li> <li>Display adapters</li> <li>States (Devices)</li> <li>Display adapters</li> <li>Storage</li> <li>Display adapters</li> <li>Storage</li> <li>Display adapters</li> <li>Storage</li> <li>Storage</li></ul> | Actions<br>Device Manager ▲<br>More Actions ► |
| x x                                                                                                    |                                               |
|                                                                                                    |                                               |

Open Display Adapters. Right click on the icon for the video card and select Uninstall.

| E Computer Management                                                                                                    |                                                                                                    |                                                                                                    |                                           |
|----------------------------------------------------------------------------------------------------|----------------------------------------------------------------------------------------------------|----------------------------------------------------------------------------------------------------|-------------------------------------------|
| File Action View Help                                                                                                    |                                                                                                    |                                                                                                    |                                           |
| 🗢 🔿 🙋 📰 🛄 📓 🛤                                                                                                    | 10 1 10 10                                                                                                    |                                                                                                    |                                           |
| Computer Management (Local     Computer Management (Local     Computer Management (Local     Computer Management     Shared Folders     Software Folders     Computer Manager     Computer Manager     Dick Management     Dick Management     Services and Applications | Testbay-PC Testbay-PC Computer Dick drives Dick drives Dick drive | Update Driver Software<br>Disable<br>Uninstall<br>Scan for hardware changes<br>Properties<br>controllers | Actions<br>Device Manager<br>More Actions |
| •                                                                                                    |                                                                                                    |                                                                                                    |                                           |
|                                                                                                    |                                                                                                    |                                                                                                    |                                           |

Check the box to Delete the driver software for this device. Click OK.

| Confirm Device Uninstall                                          |
|-------------------------------------------------------------------|
| ATI Radeon HD 5700 Series                                         |
| Warning: You are about to uninstall this device from your system. |
| Delete the driver software for this device.                       |
| OK Cancel                                                         |

When it finishes, restart the computer.

## Step 2. Remove any remnants of the driver left behind

Download Driver Sweeper.

Install Driver Sweeper with the basic settings. Do not launch it when you are finished.

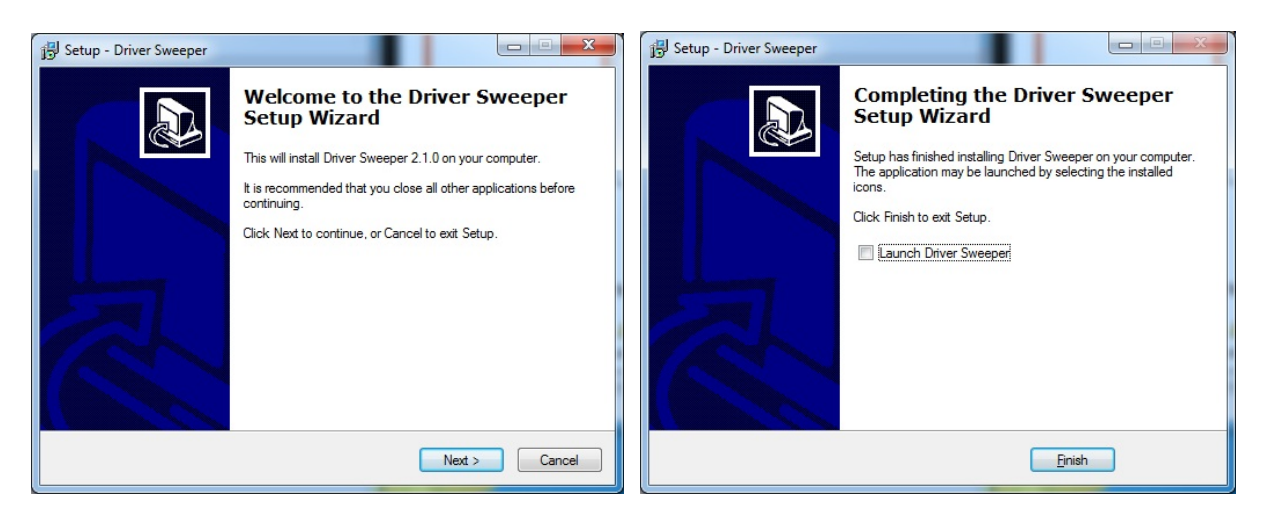

Restart your computer. Tap F8 on your keyboard while your computer is booting. This should give you the Windows Advanced Boot Menu. Select Safe Mode.

| Advanced Boot Options                                              |            |
|--------------------------------------------------------------------|------------|
| Choose Advanced Options for: Windows 7                             |            |
| (Use the arrow keys to highlight your choice.)                     |            |
|                                                                    |            |
| Repair Your Computer                                               |            |
| Safe Mode                                                          |            |
| Safe Mode with Networking                                          |            |
| Safe Mode with Command Prompt                                      |            |
| Enable Boot Logging                                                |            |
| Enable low-resolution video (640x480)                              |            |
| Last Known Good Configuration (advanced)                           |            |
| Directory Services Restore Mode                                    |            |
| Debugging Mode                                                     |            |
| Disable automatic restart on system failure                        |            |
| Disable Driver Signature Enforcement                               |            |
| Start Windows Normally                                             |            |
| Description: Start Windows with only the core drivers and services | . Use      |
| when you cannot boot after installing a new device or              | driver.    |
| ENTER=Choose                                                       | ESC=Cancel |
|                                                                    |            |

Launch Driver Sweeper from your Start Menu. Check the box for ATI – Display. Click Clean.

| Driver Sweeper 2.1.0 - Pu                                                                        | blished by Guru3D                                                                                                    |            | _ 🗆 🗙       |
|--------------------------------------------------------------------------------------------------|----------------------------------------------------------------------------------------------------|------------|-------------|
| Navigation                                                                                       |                                                                                                    | Guru3D.com | Physion.net |
| Nome Analyse and dean Desktop icons Custom filter log Backup Options Language Mecelaneous Update | ATI - Display     Creative - Sound     Microsoft - Mouse     MUDIA - Chipset     MUDIA - Display     MUDIA - Display     MUDIA - Display     MUDIA - Display     MUDIA - Display     MUDIA - Reset     Realtek - Sound |            |             |
| Help<br>Contents<br>Contact<br>Donate<br>About                                                   | Analyse                                                                                                    | C          | Clean       |

Select OK. It can take up to three minutes to clear all of the files. In that time the program may stop responding.

| Navigation       |   |   |              |                |                   | Guru3D.com Physior                       |
|------------------|---|---|--------------|----------------|-------------------|------------------------------------------|
| Home             | ^ |   |              |                |                   |                                          |
| Analyse and dean |   | Π | Remove       | Driver         | Туре              | Value                                    |
| Desktop icons    |   | F | ~            | ATI - Display  | File              | C:\Windows\atiogl.xml                    |
| Coston nucl      |   |   | $\checkmark$ | ATI - Display  | File              | C:\Windows\system32\ATIDEMGX.dll         |
| Management       | ^ |   | $\checkmark$ | ATI - Display  | File              | C:\Windows\system32\atiicdxx.dat         |
| Log              |   |   | Drive        | r Sweeper      |                   | X Vindows\system32\atipdl64.dl           |
| Backup           |   |   |              |                |                   | Vindows\system32\atitmm64.dll            |
| Options          |   |   |              | Are you sure y | ou want to contin | nue? Vindows\system32\atiumd64.dll       |
| options          |   |   | _            |                |                   | Vindows\system32\atiumd6a.cap            |
| Language         |   |   |              | QK             | Cancel            | Vindows\system32\atiumd6a.dll            |
| Undate           |   |   |              | TTT Diopiary   | 1.006             | Windows\system32\drivers\atikmdag.sys    |
|                  |   |   | $\checkmark$ | ATI - Display  | File              | C:\Windows\system32\drivers\atipmdag.sys |
| Help             | ^ |   | $\checkmark$ | ATI - Display  | File              | C:\Windows\system32\drivers\ati2erec.dll |
| Contents         |   |   | $\checkmark$ | ATI - Display  | File              | C:\Windows\prefetch\CCC.EXE-B637C9BF.pf  |
| Contact          |   |   | $\checkmark$ | ATI - Display  | File              | C:\Windows\prefetch\CCCINSTALL.EXE-90    |
| Donate           |   |   | ~            | ATI - Display  | Directory         | C:\Users\7testbay\AppData\Local\ATi\ACE\ |
| About            |   |   | ~            | ATI - Display  | Directory         | C:\Users\7testbay\AppData\Roaming\ATi\   |
|                  |   |   |              | ATI - Display  | Directory         | C:\ATi\                                  |

Select OK to reboot your computer.

| Navigation        |   |                                                                                                    |                        |           | Guru3D.com Physion                       | n., |
|-------------------|---|----------------------------------------------------------------------------------------------------|------------------------|-----------|------------------------------------------|-----|
| Home              | ^ |                                                                                                    |                        |           |                                          |     |
| Analyse and clean | ſ | Remove                                                                                                    | Driver                 | Туре      | Value                                    | I   |
| Custom filter     |   | V                                                                                                    | ATI - Display          | File      | C:\Windows\system32\ATIDEMGX.dll         | r   |
| Coston niter      |   | ~                                                                                                    | ATI - Display          | File      | C:\Windows\system32\aticdxx.dat          | 1   |
| Management        |   | ~                                                                                                    | ATI - Display          | File      | C:\Windows\system32\atipdl64.dll         | 1   |
| Log               |   |                                                                                                    | Driver Sweeper         | ×         | C:\Windows\system32\atitmm64.dll         | 1   |
| Backup            |   |                                                                                                    |                        |           | C:\Windows\system32\atiumd64.dll         | 1   |
| Ontions           |   | ~                                                                                                    | Do you want to reboot? |           | C:\Windows\system32\atiumd6a.cap         | 1   |
| options .         |   | Image: A start of the start of the start | -                      |           | C:\Windows\system32\atiumd6a.dll         | 1   |
| Miscellapeous     |   | ~                                                                                                    | ОК                     | Cancel    | C:\Windows\system32\drivers\atikmdag.sys | 1   |
| Update            |   |                                                                                                    | TTTE Display           |           | C:\Windows\system32\drivers\atipmdag.sys | 1   |
|                   |   | Image: A start of the start of the start | ATI - Display          | File      | C:\Windows\system32\drivers\ati2erec.dl  | 1   |
| Help              |   | ~                                                                                                    | ATI - Display          | File      | C:\Windows\prefetch\CCC.EXE-B637C9BF.pf  |     |
| Contents          |   | ~                                                                                                    | ATI - Display          | File      | C:\Windows\prefetch\CCCINSTALL.EXE-90    | 1   |
| Contact           |   | ~                                                                                                    | ATI - Display          | Directory | C:\Users\7testbay\AppData\Local\ATi\ACE\ | l   |
| Donate            |   |                                                                                                    | ATI - Display          | Directory | C:\Users\7testbay\AppData\Roaming\ATi\   |     |
| About             |   |                                                                                                    | ATI - Display          | Directory | C:\ATi\                                  |     |
|                   |   | ~                                                                                                    | ATI - Display          | Directory | C:\Program Files\ATI Technologies        | 1   |

#### Step 3. Apply the 2005 C++ update

Patch your C++ 2005 Redistributable. This is a set of files that commonly get overwritten with older versions by another program that has been installed and can cause issues with your driver install. The link for that can be found here <u>KB961894</u>. There are 2 possible links you can click. If your Windows Operation system is a 32 bit operating system then select the ENU (English) x86 files, for 64bit select the ENU x64 file.

## KB961894 - VC++ Post 2005 SP1 Redistributable

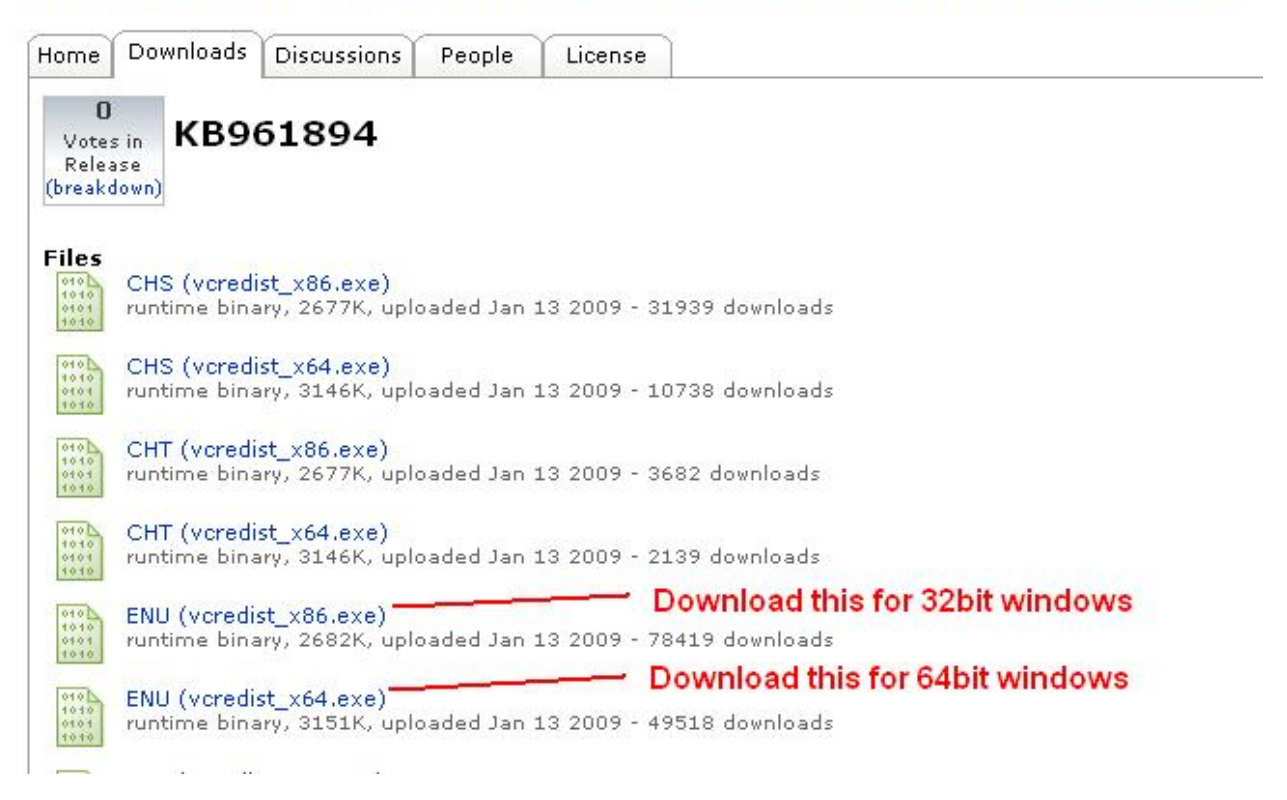

Run the patch. After it is finished it will close without tell you anything. Restart your computer.

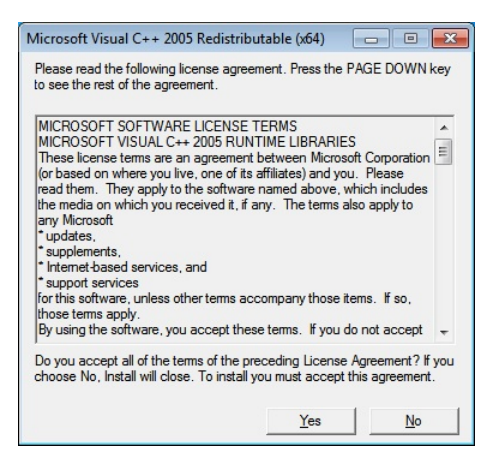

### Step 4. Update Windows

For Windows XP, open Internet Explorer and go to <a href="http://www.windowsupdate.com">http://www.windowsupdate.com</a>.

| e Edit View Esvoriter Tr   | ole Help                | x 🙃 •                      |                         |                              |                                                                                                    |
|----------------------------|-------------------------|----------------------------|-------------------------|------------------------------|----------------------------------------------------------------------------------------------------|
| e Edit Tiers I de          |                         | 1 ° 14                     |                         |                              |                                                                                                    |
| Favorites   🙀 🏉 Suggester  | i Sites 🔹 🙋 Free Hotmai | i 🙋 Get More Add-ons       |                         |                              | -                                                                                                    |
| Microsoft Update           |                         |                            | <b>⊡</b> • <b>⊡</b> • □ | 🔄 👼 * Bage * Safety *        | Tgols • 🔞 •                                                                                                    |
|                            |                         |                            | Quie                    | ck Links   Home   Worldwid   | e                                                                                                    |
| Microsoft .                |                         |                            | Search                  | Microsoft.com for:           | Ge                                                                                                    |
| Aicrosoft Lindata          |                         |                            |                         |                              |                                                                                                    |
| licrosoft Update           | 1                       |                            |                         |                              |                                                                                                    |
| Microsoft Update Home      |                         | Welcor                     | no                      | Automatic Linda              | tor                                                                                                    |
|                            |                         | to Microsoft L             | Indate                  | Turned ON.                   | and a second second sec |
| Options                    | V                       | to microsoft c             | ipadie                  | Your computer is eat to re   | -                                                                                                    |
| Review your update history | Keen your               | computer up to             | date                    | security & critical updates  | i                                                                                                    |
| Restore hidden updates     | Check to see if you     | need updates for Windows,  | your programs, your har | dware                        |                                                                                                    |
| Change settings            | or your devices.        |                            |                         | Pick a time to install updat | les.                                                                                                    |
| Cat halo and support       | Express                 | Get high-priority updates  |                         |                              |                                                                                                    |
| Use administrator ontions  |                         | (recommended)              |                         |                              |                                                                                                    |
|                            | Custom                  | Select from optional and h | iah-                    |                              |                                                                                                    |
|                            | Custom                  | priority updates for Windo | ws                      |                              |                                                                                                    |
|                            | 12125                   |                            |                         |                              |                                                                                                    |
|                            | Concerned abou          | it nrivacy? When you check | r for undates hasir     |                              |                                                                                                    |

Select the custom option. Select everything on the list. If you are asked to restart when it is finished then restart your computer and go back to Windows Update. Do the same thing again until you are not asked to restart when finished.

For Vista and 7, open the Start Menu and select Programs > Windows Update

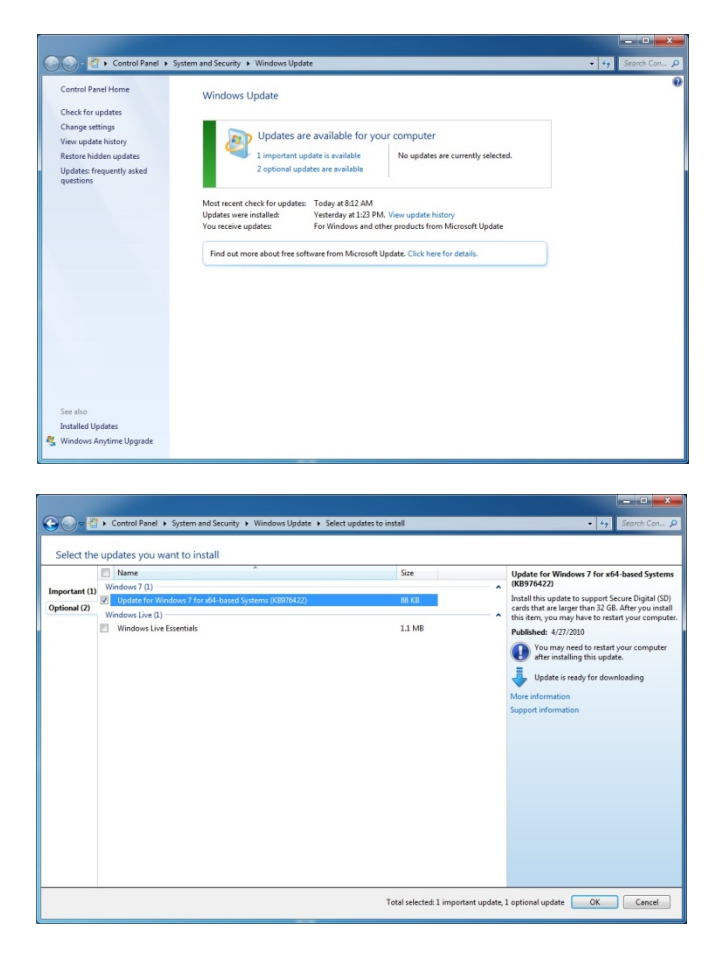

If you are asked to restart when it is finished then restart your computer and go back to Windows Update. Do the same thing again until you are not asked to restart when finished.

First, make sure you have the latest ATI Catalyst Software Suite found at <u>http://game.amd.com/us-</u><u>en/drivers\_catalyst.aspx</u>. If you are using an AGP card then download the driver listed as AGP Hotfix.

Run the Catalyst driver package, it needs to be extracted first.

| 🕮 Catalyst: In                        | stallation Folder                                                                                                 |                                                   |
|---------------------------------------|----------------------------------------------------------------------------------------------------|---------------------------------------------------|
| ATI Ca                                | atalyst <sup>™</sup> Software                                                                                     |                                                   |
| Setup wil<br>a differer<br>start the  | l install 10-6_xp32_dd_ccc_enu in the followi<br>nt folder, click Browse and select another folc<br>installation. | ng folder. To install in<br>Jer. Click Install to |
| -Destination Fol                      | lder                                                                                                    | · · · · · ·                                       |
| C:\ATI\Suppo                          | ort\10-6_xp32_dd_ccc_enu                                                                                          | Browse                                            |
| Space required: 3<br>Space available: | 73.3MB<br>99.7GB                                                                                                  |                                                   |
| Cancel                                | ATI Radeon Graphics                                                                                               | Install                                           |

Click the install option on the first windows.

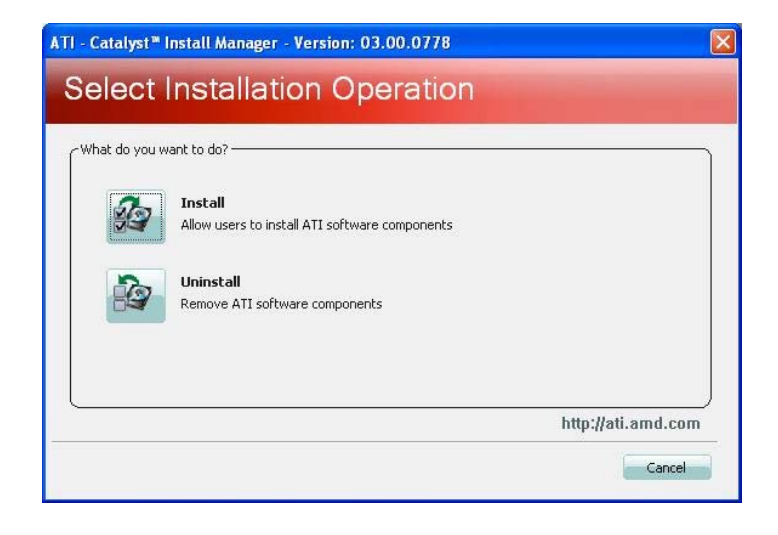

Then use the express install option and click next.

| Stallel V | veicome                                                                                             | Anaryzing | j System                    |
|-----------|----------------------------------------------------------------------------------------------------|-----------|-----------------------------|
| Welcome   | - Welcome                                                                                           | Welcome   | Analyzing Configuration     |
| nalyze    | Select Express or Custom Install and then click Next:                                               | Analyze   | Overall Progress            |
| ustomize  | Custom                                                                                              | Customize | Detecting graphics hardware |
| stall     | Default Installation Location:<br>C:\Program Files\ATI Technologies Browse                          | Install   |                             |
| Finished  | LULE US<br>PREDATOR<br>HUNSER SURVIVOR PREV<br>NOTE AT LADE ON CLAPHICE<br>WITH AT LADE ON CLAPHICE | Finished  |                             |
|           | http://ati.amd.com                                                                                  |           | http://ati.amd.             |

Once it's installed, click finish. You will be prompted to reboot and you should.

| ATI - Catalyst™ Install / | Manager - Version: 03.00.0778 | × |
|---------------------------|-------------------------------|---|
| Finished                  |                               |   |
| Welcome                   | CActions                      |   |
| Analyze                   | Installation complete         |   |
| Customize                 | View Log                      |   |
| Install                   |                               |   |
| Finished                  |                               | - |
|                           |                               |   |
|                           | A REAL                        |   |
|                           | ATT NA POLEON                 |   |
|                           | AND DEFINITS TOTAL WAR        |   |
|                           | http://ati.amd.com            | 6 |
|                           | Finish                        |   |

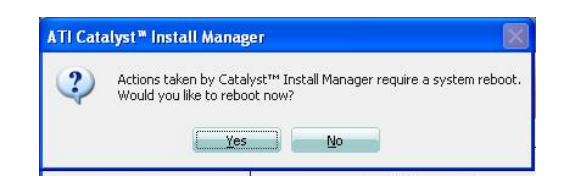

#### If you need older drivers they can be found here

XP 32bit: XP 32 bit Previous Catalyst Drivers

XP 64bit: XP 64 bit Previous Catalyst Drivers

Vista 32 Windows 7 32: Vista and Windows 7 32 bit Previous Catalyst Drivers

Vista 64 windows 7 64: Vista and Windows 7 64 bit Previous Catalyst Drivers